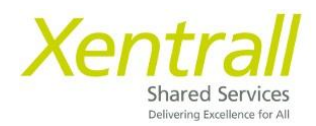

## **Authorisations via MyHR**

Ensure your Authorisation widget is turned on

- Click Edit Dashboard

|      | Xentrall                                              | Ξ                  |         |
|------|-------------------------------------------------------|--------------------|---------|
| 9    | Sam<br>Customer<br>Engagement &<br>System Subport Off | Welcon             | ne Sar  |
| Das  | hiboard                                               | Му Рау             | 1       |
| My   | Pay                                                   | View All Pay Docum | nents   |
| My   | Details 🗸                                             | Paysip             | Paysilp |
| My 1 | Time & Attendance                                     | 28. Меу            | 30 Apr  |
| My i | Appraisais/PORs                                       |                    | 22.4n   |
| My   | Qualifications                                        |                    |         |

- Click Authorisation

| Xentrall                           | <b>H</b>               |                    |  |  |
|------------------------------------|------------------------|--------------------|--|--|
| Sam                                | Welcome Sam            |                    |  |  |
| Engagement & System<br>Support Off |                        | Birthdays          |  |  |
| white a second                     | My Pay :               | In Progress        |  |  |
| ard                                | View All Pay Documents | Reporting Services |  |  |
| 1: V                               | Paysip Paysip          | Authorisation      |  |  |
| & Attendance                       |                        |                    |  |  |
| is/PDRs                            | 28 May 30 Apr          |                    |  |  |
| ations                             |                        |                    |  |  |

- The Authorisation widget will appear on your dashboard

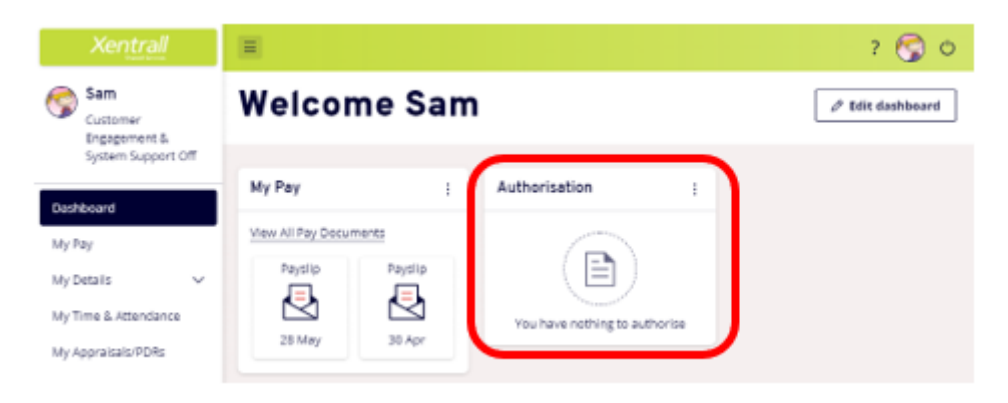

-----

- The Authorisation Widget will display ALL pending Requests, please take care when reviewing and processing the entries.
  - Absence = Holiday / Leave Requests
  - Attendance = Payment Requests
  - o Training

| 3 Authorisation                                   | :      |
|---------------------------------------------------|--------|
| 2 Absence                                         | ~      |
| 1 Attendance                                      | ~      |
| <ul><li>O Authorising</li><li>Rejecting</li></ul> | Submit |

• Use the arrow to expand the list and view the requests

| 3 Authorisation                                   | :      |
|---------------------------------------------------|--------|
| 2 Absence                                         | ^      |
| 06/03/2024 Samantha Blue                          |        |
| 06/03/2024 Samantha Blue                          |        |
| 1 Attendance                                      | $\sim$ |
| <ul><li>O Authorising</li><li>Rejecting</li></ul> | Submit |

*IMPORTANT: Please review the requests carefully - Once authorised they will be applied directly to the employee's record.* 

For Payments, any errors/issues may not be able to be rectified until the following month.

- Hover over the employee's name to display "quick action" buttons
- will authorise
- × will reject
- will display a summary of the request

| 6 Authorisation                                   | :      | Time Mgmt Attendance for Samantha<br>Hind on 10/11/2021 |
|---------------------------------------------------|--------|---------------------------------------------------------|
|                                                   |        | Employee: Samantha Hind                                 |
| 6 Time Mgmt Attendance                            | ^      | Form Number: 0000101163                                 |
| 10/11/2021 Samantha Hind                          |        | Post: Customer Engagement<br>& System Support Off       |
| 10/11/2021 Sharon Crilly                          | 0      | Action: Add                                             |
| 10/11/2021 Juliet Lawley                          |        | Absence Type Payments<br>Description:                   |
|                                                   |        | Absence Category: Overtime at plain time                |
| 10/11/2021 Juliet Lawley                          |        | Start Date: 30/10/2021                                  |
| 11/11/2021 Samantha Hind                          |        | Attendance Time: 2.00                                   |
| 11/11/2021 Samantha Hind                          |        |                                                         |
| <ul><li>O Authorising</li><li>Rejecting</li></ul> | Submit |                                                         |

• To use the quick buttons, identify each request and then click submit (you can do one at a time, you don't need to mark all requests at once)

| 6 Authorisation                                            | :         |
|------------------------------------------------------------|-----------|
| 6 Time Mgmt Attendance                                     | ^         |
| 10/11/2021 Samantha Hind                                   |           |
| 10/11/2021 Sharon Crilly                                   |           |
| 10/11/2021 Juliet Lawley                                   |           |
| 10/11/2021 Juliet Lawley                                   | $\bowtie$ |
| 11/11/2021 Samantha Hind                                   |           |
| 11/11/2021 Samantha Hind                                   |           |
| <ul> <li>⊘ 4 Authorising</li> <li>⊗ 2 Rejecting</li> </ul> | Submit    |

\_\_\_\_\_

• To Review the request in full, click on the employee name

| 3 Authorisation                                   | :      |
|---------------------------------------------------|--------|
| 2 Absence                                         | ^      |
| 06/03/2024 Samantha Blue                          |        |
| 06/03/2024 Samantha Blue                          |        |
| 1 Attendance                                      | ~      |
| <ul><li>O Authorising</li><li>Rejecting</li></ul> | Submit |

• Review the details and then authorise or reject

*If the request is rejected, please contact the employee to advise the reason. There is nowhere to record notes on the MyHR request.* 

| Xentrall<br>Started Services          | ے ج کے اور اور اور اور اور اور اور اور اور اور                                                                                        |
|---------------------------------------|----------------------------------------------------------------------------------------------------|
| Me My People                          | The Time Management module enables employees, and managers on behalf of employees, to view and record absence and attendance records. |
| Andrew<br>Building Control<br>Manager | Previously Updated By Samantha Purple (5001033) on 14/03/2024                                                                         |
| Dashboard                             | Comments                                                                                                    |
| My Pay                                | Dates Full Day Part Day                                                                                                    |
| My Holidays                           | From 10/06/2024 O                                                                                                    |
| My Details                            | <b>To</b> 13/06/2024 O                                                                                                    |
| My Time & Attendance                  | hours mins hrs decimal                                                                                                    |
| My Training                           | Total Time         24         00         24.00         View planned work time                                                         |
| My Appraisals/PDRs                    |                                                                                                    |
| My Qualifications                     |                                                                                                    |
| My Delegations                        | Cancel Authorise Reject V w Entitlement Details                                                                                       |

• When the request has been authorised/rejected, you will be taken to the Authorisations module (not back to the dashboard)

\_\_\_\_\_

\_\_\_\_\_

- The Authorisations Module displays all pending authorisation requests. You can access the module at any time using the My Authorisations option on the menu.
- To view the details of the request, click on the Description

| Xentrall<br>Stared Services  | 8                                                 |              |                  |                    |               | ර ද ද ර           |
|------------------------------|---------------------------------------------------|--------------|------------------|--------------------|---------------|-------------------|
| Me My People                 |                                                   |              |                  |                    |               |                   |
| Robbie<br>Team Manager 🚠     | □ — 3<br>✓ — Pending Authorisations               |              | J A              | equests this month |               |                   |
| Dashboard                    | Event Type                                        |              | Employee         |                    |               |                   |
| My Pay                       | Absence Attendance                                |              | ✓ Samantha       | Blue (6015582)     |               | ~                 |
| My Holidays                  |                                                   |              |                  |                    |               |                   |
| My Details 🗸 🗸               |                                                   |              |                  |                    |               |                   |
| My Time & Attendance         | Results per page: 20 V                            |              |                  |                    |               | Showing 3 results |
| My Training 🗸 🗸              |                                                   |              |                  |                    |               |                   |
| My Appraisals/PDRs           | Description                                       | <u>Event</u> | Time Remaining ^ | Submitted Date     | Employee      | Actions           |
| My Qualifications            | DBC BH: From 25/12/2024 -                         | Absence      |                  | 6 Mar 2024         | Samantha Blue |                   |
| My Delegations               | <u>To 26/12/2024</u>                              | Absence      |                  | 0 1001 2024        | Jamanena bide |                   |
| My Authorisations            | DBCHOL: From 05/06/2024 -<br><u>To 07/06/2024</u> | Absence      |                  | 6 Mar 2024         | Samantha Blue | ~ × ~             |
| My Documents<br>Form History | PAYATH Effective on:<br><u>13/02/2024</u>         | Attendance   |                  | 6 Mar 2024         | Samantha Blue | ~ × ~             |

• Or, expand the row, to see the quick view and authorise or reject using the quick buttons

| Xentrall<br>Shared Services   | 8                                                           |             |                             |                          |                        | රු ද ලු ර        |
|-------------------------------|-------------------------------------------------------------|-------------|-----------------------------|--------------------------|------------------------|------------------|
| Me My People                  | Results per page: 20 🗸                                      |             |                             |                          |                        | Showing 1 result |
| Dashboard<br>My Pay           | Description                                                 | Event       | Time Remaining ^            | <u>Submitted</u><br>Date | Employee               | Actions          |
| My Holidays<br>My Details 🛛 🗸 | DBCHOL: From<br><u>10/06/2024 - To</u><br><u>13/06/2024</u> | Absence     | -                           | 14 Mar<br>2024           | Samantha<br>Purple     |                  |
| My Time & Attendance          | Absence                                                     | Employee:   | Samantha Purple             | Type:                    | DBCHOL                 |                  |
| My Training 🗸 🗸               |                                                             | Post:       | Technical Officer           | Start Dat                | te: 10/06/202          | 24               |
| My Appraisals/PDRs            |                                                             | Form Numb   | (POS000857)<br>er: 00319897 | Total Tin                | 13/06/202<br>1e: 24.00 | 24               |
| My Qualifications             |                                                             | Submitted   | (5001033)                   |                          |                        |                  |
| My Delegations                | Authorisation                                               | Submitted ( | <b>Dn:</b> 14 Mar 2024      |                          |                        |                  |
| My Authorisations             | Progress                                                    | •           | ( <u>©</u> )                |                          |                        |                  |
| My Documents                  |                                                             |             |                             |                          |                        |                  |

\_\_\_\_\_

## NOTE:

If you are logged into MyHR and a new request is submit, your dashboard widget will not update immediately. You will need to refresh the page, or click on My Authorisations to view the request in the main module.

You will always receive an email notification to advise that there is a request to review.

When you respond to a request, the employee will received a confirmation email.